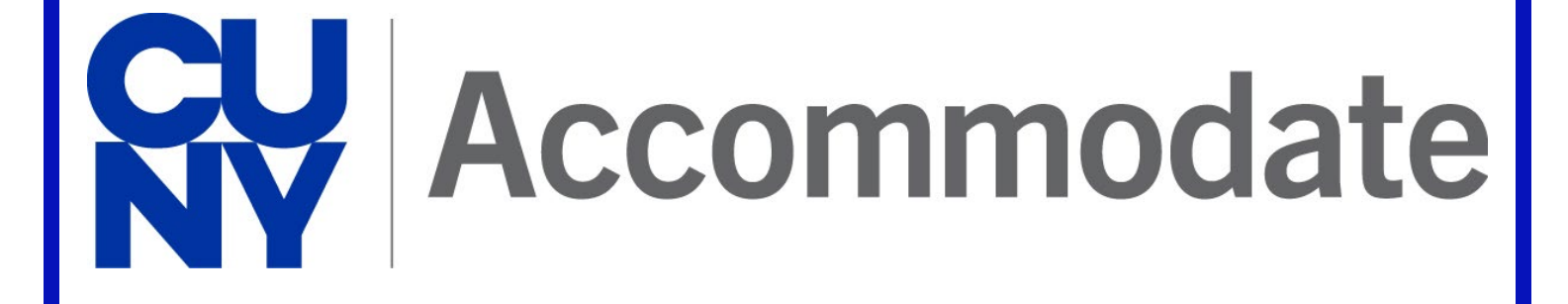

## **Student User Guide**

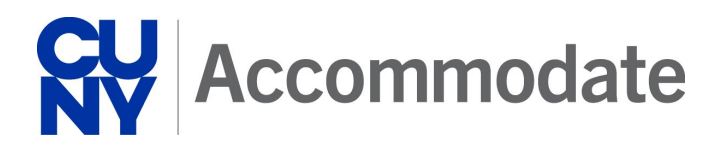

### **Table of Contents**

| Introduction       3         Accommodate Request Form – First Time Request for Services       4         Login to CUNY Accommodate       6         Accommodate Homepage       7         Schedule an Appointment       8         Semester Request       11         Upload Documentation       14         View Accommodation       15         Testing Rooms       17 | Table of Contents                                          | 2  |
|----------------------------------------------------------------------------------------------------|------------------------------------------------------------|----|
| Accommodate Request Form – First Time Request for Services       4         Login to CUNY Accommodate       6         Accommodate Homepage       7         Schedule an Appointment       8         Semester Request       11         Upload Documentation       14         View Accommodation       15         Testing Rooms       17                              | Introduction                                               | 3  |
| Login to CUNY Accommodate       6         Accommodate Homepage       7         Schedule an Appointment       8         Semester Request       11         Upload Documentation       14         View Accommodation       15         Testing Rooms       17                                                                                                    | Accommodate Request Form – First Time Request for Services | 4  |
| Accommodate Homepage       .7         Schedule an Appointment.       .8         Semester Request.       .11         Upload Documentation       .14         View Accommodation       .15         Testing Rooms       .17                                                                                                    | Login to CUNY Accommodate                                  | 6  |
| Schedule an Appointment.    8      Semester Request.    11      Upload Documentation    14      View Accommodation    15      Testing Rooms    17                                                                                                    | Accommodate Homepage                                       | 7  |
| Semester Request                                                                                                    | Schedule an Appointment                                    | 8  |
| Upload Documentation                                                                                                    | Semester Request                                           | 11 |
| View Accommodation                                                                                                    | Upload Documentation                                       | 14 |
| Testing Rooms                                                                                                    | View Accommodation                                         | 15 |
|                                                                                                    | Testing Rooms                                              | 17 |
| Equipment                                                                                                    | Equipment                                                  | 20 |

**IMPORTANT**: You **MUST** submit a Semester Request **EVERY** Semester to receive your accommodations for the semester (See Semester Request).

### Introduction

The City University of New York (CUNY) has implemented its new student disability management system, <u>CUNY Accommodate</u>. This innovative platform is part of CUNY's ongoing commitment to fostering an inclusive, accessible and supportive environment for all students as outlined in the first goal of the University's strategic plan, "Be a national leader in providing access to higher education for diverse populations of students."

CUNY Accommodate streamlines the management of requests for accommodations and services that Disability Services Offices (DSOs) provide on every campus. Accommodate simplifies this process for students with disabilities who are new to the University and students transferring from one CUNY campus to another. CUNY Accommodate gives them an accessible, mobile-friendly platform to easily initiate the accommodation request process, schedule appointments with campus DSOs and access resources across CUNY. Faculty will use Accommodate to efficiently manage their students' accommodations in collaboration with the DSOs, all in one space.

### **Getting Started**

To get started with the CUNY Accommodate process:

- 1. Register with your campus DSO If you have not registered with DSO, get started by completing the <u>Student Accommodation Request</u> form.
- 2. Explore Accommodate Explore the Accommodate tutorials on the CUNY website or contact DSO directly.

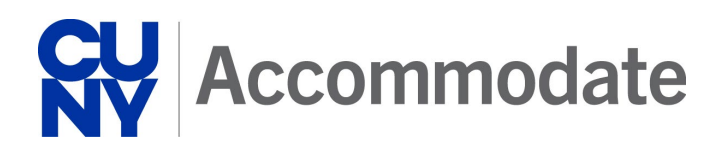

## Accommodate Request Form – First Time Request for Services

To register with your campus Disability Services Office (DSO), students need to complete the <u>Student</u> <u>Accommodation Request</u> form. You will be asked to provide the following information:

- General information (i.e., Name, CUNYfirst EMPL ID, and Email)
- Disability
- Accommodation(s) that you are requesting

The information provided by you will create an accommodation record within Accommodate.

#### Accommodate Request Form Registration

After clicking the link, carefully enter your personal information. All fields with an asterisk are required to submit the form.

Provide a response to the following statement/question:

- I had academic accommodations in HS or College
- What is your disability?

| Accommodate                                                  |
|--------------------------------------------------------------|
| Confidential Accommodation Request                           |
| * indicates a required field                                 |
| First Name *                                                 |
| Last Name *                                                  |
| Middle Name                                                  |
| CUNYfirst EMPL ID number *                                   |
| Student CUNY email *                                         |
| 10 Digit Phone Number                                        |
| What is your home campus? *                                  |
| I had academic accommodations in HS or College<br>O Yes O No |
| What is your disability?                                     |
|                                                              |

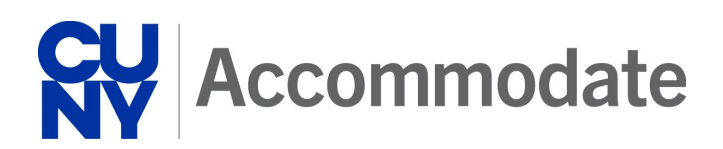

Next, enter the requested information regarding the accommodation. Supporting documentation may be uploaded at this time. Click the **Add Item** button and follow the prompts to upload documents. Once the form is completed, review all entries for correctness and click the **Submit** button.

Your request will be forwarded to the selected home campus Disability Services Office (DSO). You will receive an automated email response. Please check that email from your Disability Services Office for next steps.

|                                                                                                    | Accommodate                                                                                                    |
|----------------------------------------------------------------------------------------------------|----------------------------------------------------------------------------------------------------|
| If you would like to s                                                                                                    | hare, please select any you are affiliated with:                                                                                                    |
| CBVH (Commiss                                                                                                    | ion for the Blind and Visually Handicapped)                                                                                                    |
| SSDI                                                                                                    |                                                                                                    |
|                                                                                                    | (eadiness & Employment)                                                                                                    |
| What reasonable ac                                                                                                    | ademic accommodation(s) are you requesting?                                                                                                    |
|                                                                                                    |                                                                                                    |
|                                                                                                    |                                                                                                    |
|                                                                                                    | (a)                                                                                                    |
| Upload document(s) t                                                                                                    | hat you believe may support your request for reasonable                                                                                                    |
| accommodations, suc<br>documentation from <u>y</u>                                                                                                    | h as: a record of receiving accommodations in the past, or<br>our current provider (Licensed Counselor, LCSW, Psychologist, or                                                                                                    |
| Add Item                                                                                                    |                                                                                                    |
|                                                                                                    |                                                                                                    |
|                                                                                                    |                                                                                                    |
| Is there anything yo                                                                                                    | u would like us to know before our initial meeting?                                                                                                    |
| Is there anything yo                                                                                                    | I would like us to know before our initial meeting?                                                                                                    |
| Is there anything yo                                                                                                    | u would like us to know before our initial meeting?                                                                                                    |
| Is there anything yo                                                                                                    | u would like us to know before our initial meeting?                                                                                                    |
| Is there anything yo                                                                                                    | u would like us to know before our initial meeting?<br><b>ration</b><br>ervices is a National Voter Registration Act Voter Registration                                                                                                    |
| Is there anything you wanted by the second second s | u would like us to know before our initial meeting?<br><b>ration</b><br>ervices is a National Voter Registration Act Voter Registration<br>usk this question:                                                                                                    |
| Is there anything yo<br>Voter Regist<br>Student Disability S<br>We are required to a<br>If you are NOT regis                                                                                                    | u would like us to know before our initial meeting?<br>ration<br>ervices is a National Voter Registration Act Voter Registration<br>usk this question:<br>tered to vote where you live now, would you like information                                                                                                    |
| Is there anything yo<br>Voter Regist<br>Student Disability S<br>We are required to a<br>If you are NOT regis<br>to register to vote?<br>NOTE: Your response                                                                                                    | u would like us to know before our initial meeting?<br>ration<br>ervices is a National Voter Registration Act Voter Registration<br>usk this question:<br>tered to vote where you live now, would you like information<br>has NO effect on your accommodation request.                                                                                                    |
| Is there anything yo<br>Voter Regist<br>Student Disability S<br>We are required to a<br>If you are NOT regis<br>to register to vote?<br>NOTE: Your response                                                                                                    | a would like us to know before our initial meeting?<br>ration<br>ervices is a National Voter Registration Act Voter Registration<br>usk this question:<br>tered to vote where you live now, would you like information<br>has NO effect on your accommodation request.                                                                                                    |
| Is there anything yo Is there anything yo Voter Regist Student Disability S We are required to a If you are NOT regis to register to vote? NOTE: Your response This ongoing interacti                                                                                                    | a would like us to know before our initial meeting?                                                                                                    |
| Is there anything yo Is there anything yo Voter Regist Student Disability S We are required to a If you are NOT regis to register to vote? NOTE: Your response This ongoing interacti consider your narrativ disability. After submi                                                                                                    | u would like us to know before our initial meeting?  ration ervices is a National Voter Registration Act Voter Registration esk this question: tered to vote where you live now, would you like information has NO effect on your accommodation request.  ve process to determine reasonable accommodations will e as well as appropriate and relevant documentation of your ting this request, you will receive a message in your CUNY email                                                                                 |
| Is there anything yo Is there anything yo Voter Regist Student Disability S We are required to a If you are NOT regist to register to vote? NOTE: Your response This ongoing interactit consider your narrativ disability. After submit from Disability Service initial meeting.                                                                                                    | a would like us to know before our initial meeting?  a ration ervices is a National Voter Registration Act Voter Registration ask this question: tered to vote where you live now, would you like information has NO effect on your accommodation request.  ve process to determine reasonable accommodations will e as well as appropriate and relevant documentation of your ting this request, you will receive a message in your CUNY email is. Please follow the instructions in that message to schedule an             |
| Is there anything yo Is there anything yo Voter Regist Student Disability S We are required to a If you are NOT regis to register to vote? NOTE: Your response This ongoing interacti consider your narrativ disability. After submi from Disability Service initial meeting.                                                                                                    | a would like us to know before our initial meeting?  A ration  ervices is a National Voter Registration Act Voter Registration esk this question:  tered to vote where you live now, would you like information has NO effect on your accommodation request.  A ve process to determine reasonable accommodations will e as well as appropriate and relevant documentation of your ting this request, you will receive a message in your CUNY email is. Please follow the instructions in that message to schedule an  Submit |

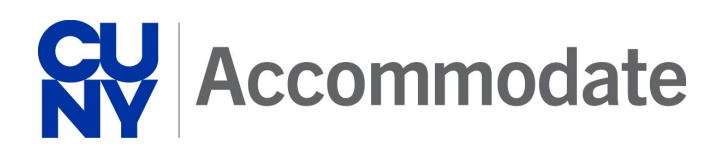

## **Login to CUNY Accommodate**

After registering with your campus Disability Services Office (DSO), use your CUNY Single Sign On (SSO) credentials to login to the CUNY Accommodate system. These credentials (Username: <u>Firstname.Lastname##@login.cuny.edu</u>) are the same login you use to access CUNYfirst and Blackboard/Brightspace.

#### Accommodate Login

- 1. Click on the Accommodate Login link.
- 2. Select **Student** to identify the user type.
- 3. Enter your CUNY username and password.
- 4. Click on the **Login** button.

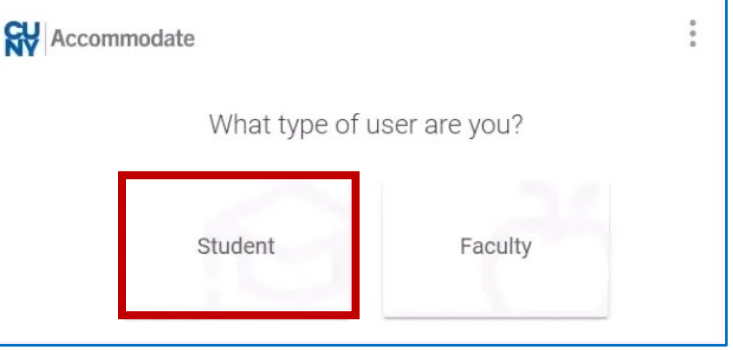

| THE CITY<br>UP<br>OF<br>NEW YORK |                                                                                                    |
|----------------------------------|----------------------------------------------------------------------------------------------------|
|                                  | CUNY Login                                                                                                    |
|                                  | Log in with your <u>CUNY Login credentials</u><br>If you do not have a CUNYfirst account, see the <u>FAQs</u> . |
|                                  | Username                                                                                                    |
|                                  | Password                                                                                                    |
|                                  | Log in                                                                                                    |
|                                  | New User   Forgot Username   Forgot Password   Manage your Account                                              |

### **Accommodate Homepage**

Once logged in through your student portal, the **Accommodate Homepage** displays.

Accommodate provides a dashboard of information: your classes, your accommodations and more. It also allows you to make semester accommodation letter requests.

The left side navigation bar contains the following options for processing and reviewing your accommodations:

- Accommodation
  - Semester Request Create a semester request for accommodations
  - Accommodation Letters Accommodation letters for current and past courses
- Appointment Manage and review appointments
- Documents- Documents associated with your name

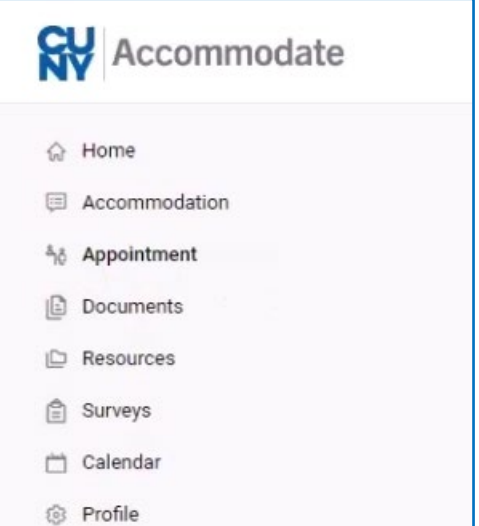

Additionally, the **News Feed** section contains hyperlinks that provide single click navigation to review letters, appointments, and semester requests.

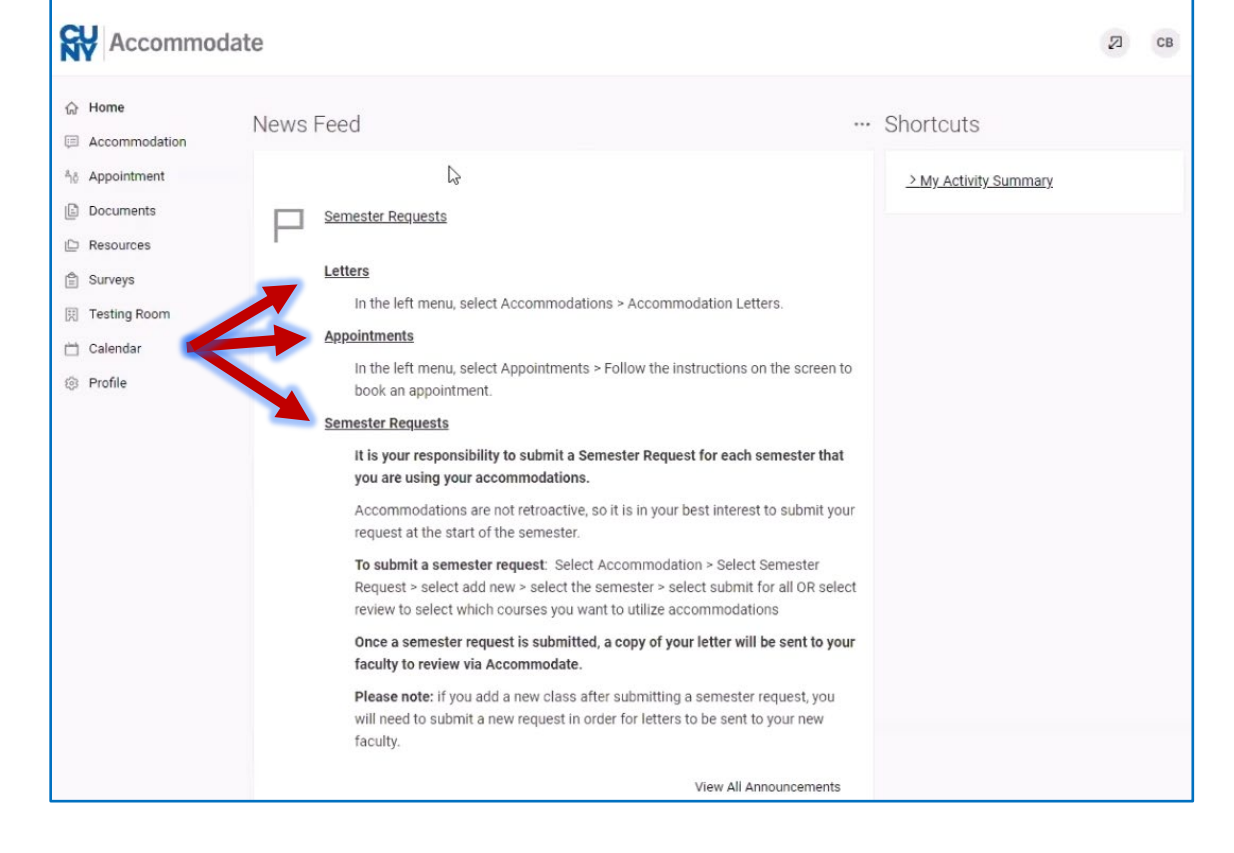

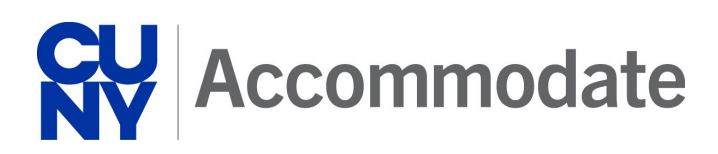

## **Schedule an Appointment**

After registering, sign in to Accommodate to schedule an appointment with the DSO. DSO staff have their availability schedules on Accommodate so you can schedule your appointment at a time that works well for your schedule.

Schedule Appointments

- 1. Select **Appointment** on the left-hand side menu.
- 2. On the Appointment window, the appointments you requested and the appointments that are approved are displayed. Select **Request New Appointment**.

| 🔓 Home         | Home / Appointment     |    |                                                 |
|----------------|------------------------|----|-------------------------------------------------|
| Accommodation  | Appointment            |    |                                                 |
| hô Appointment | - F                    |    |                                                 |
| Documents      |                        | C3 |                                                 |
| Resources      | Requested Appointments |    | Approved Appointments (If you need to cancel    |
| 的 Surveys      |                        |    | this appointment and don't see the option to do |
| Calendar       |                        |    | so, please call our office)                     |
| Profile        |                        |    |                                                 |
|                | No records found.      |    |                                                 |

3. Click the **Choose** button to select the reason for the appointment. A pop-up window displays for selecting your reason. Click the **Done** button after selecting.

| Accon                        | nmo  | dat | e |  |
|------------------------------|------|-----|---|--|
| Home / Appointment           |      |     |   |  |
|                              | ont  |     |   |  |
| Annointm                     | PIL  |     |   |  |
| Appointm                     | leni |     |   |  |
| Appointm<br><sub>Type</sub>  | lent |     |   |  |
| Appointm<br>Type<br>Choose   | lent |     |   |  |
| Type<br>Choose<br>Date Range | lent |     |   |  |

| Choose                                                                     | DONE |
|----------------------------------------------------------------------------|------|
| Accommodation Request - 1st Meeting (60 min)                               |      |
| Assistive Technology - Training (60 min)                                   |      |
| Career LEADS (Linking Employment Academics & Disability Services) (45 min) |      |
| CUNY Accommodate - Training/Assistance (30 min)                            |      |
| Letter Other- Non-Accommodation (30 min)                                   |      |
| Student Concern/Issue (30 min)                                             |      |
| Student Follow-up (30 min)                                                 |      |
|                                                                            | DONE |

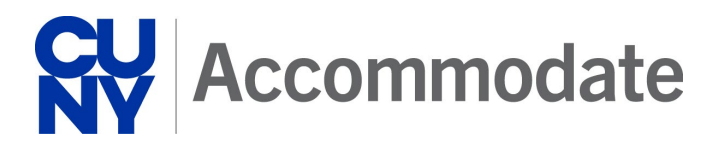

4. Click the **Check Availability** button to review all upcoming appointments.

You may filter the appointments by entering details that match your availability. This is an optional step.

• Enter a specific staff member or select a specific day of the week. Then click **Check Availability** to view the times and day the staff is available.

|                                          | Z | СВ |
|------------------------------------------|---|----|
|                                          |   |    |
| Start by choosing a single search filter |   |    |
|                                          |   |    |

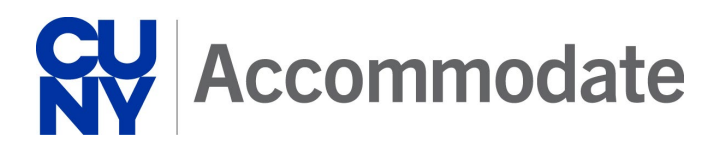

5. On the list at the right side, select the date/time range you would like to have your appointment and your meeting location preference (i.e., in-person or online). The **Confirm Appointment** window displays.

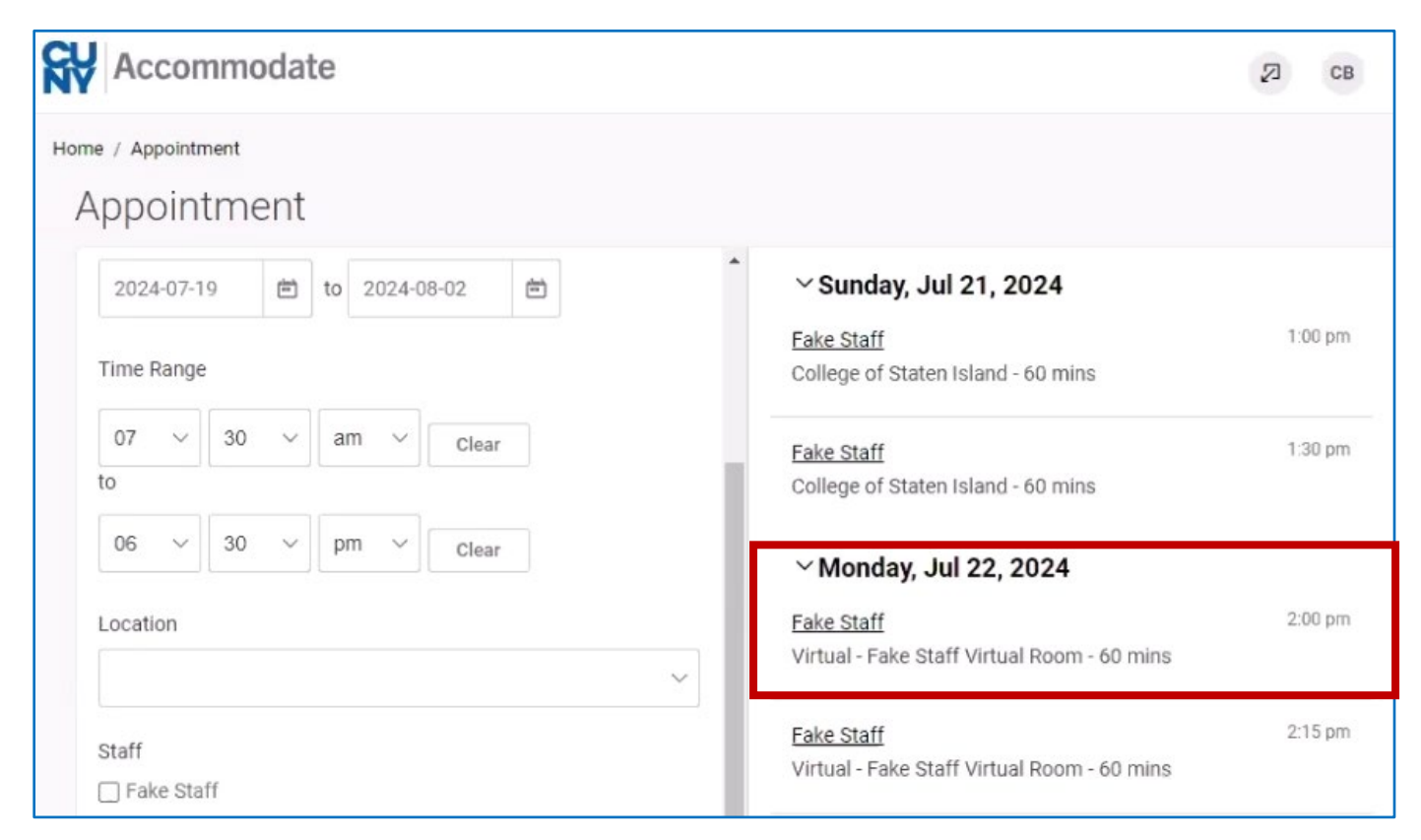

 Review the appointment information. If you have any additional notes, you want the DSO staff to read, type them into the textbox provided. After reviewing, select **Submit Request**. You will receive an email after you submit your request.

| Confirm Appointment                          | ×   |
|----------------------------------------------|-----|
| Time *                                       |     |
| 2:30 pm                                      |     |
| Type *                                       |     |
| Accommodation Request - 1st Meeting (60 min) |     |
| Additional Notes                             |     |
|                                              | ٦   |
|                                              |     |
| շնոլ                                         |     |
|                                              |     |
|                                              |     |
|                                              |     |
|                                              |     |
|                                              | -// |
| Submit Request                               |     |

### **Semester Request**

A semester request is how you activate your accommodations for your classes each semester. It sends a letter to each instructor that you select listing your approved accommodations. When you want to share your accommodations with your instructors, you need to create a Semester Request. Within the request you can either:

- Submit for All Accommodations submits all accommodations to all classes
- Review the Renewal customizes which accommodations are sent to each class

Once you have submitted the accommodation request, the Disability Services Office (DSO) will review the request and send your accommodation letters to instructors. Instructors can then view your letters within their Accommodate portal.

Please remember, you must create a new Semester Request every semester. Accommodate allows you to easily request your accommodation letters each semester.

#### **Create a Semester Request**

1. Navigate to semester request by clicking **Accommodation**, **Semester Request**, and the **Add New** button. Your approved accommodations display at the top of the window.

| Accomm                                       | odate                                                                           | СВ |
|----------------------------------------------|---------------------------------------------------------------------------------|----|
| ☆ Home ⊟ Accommodation                       | Return to Appointment   Return to list (Accommodation)                          |    |
| Accessibility<br>Request<br>Supplemental     | Accessibility Request Supplemental Semester Request Letters Equipment Documents |    |
| Semester Request<br>Accommodation<br>Letters | Semester                                                                        |    |
| Equipment<br>Documents                       | Apply Search                                                                    |    |
| Documents                                    | Add New                                                                         |    |
| 📋 Calendar                                   |                                                                                 |    |
|                                              | No records                                                                      |    |

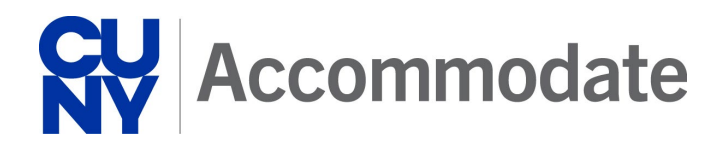

2. Using the drop-down arrow, select the semester for the accommodation request.

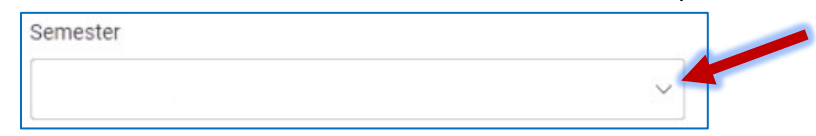

3. Select either **Submit for All Accommodations** (submits all accommodations to all courses) or **Review the Renewal** (allows you to customize what accommodations are sent to classes).

| <b>SV</b> Accommod                                                                 | late                                                  |                  |         |             |                    | Z | СВ |
|------------------------------------------------------------------------------------|-------------------------------------------------------|------------------|---------|-------------|--------------------|---|----|
| Return to Accommodation   F                                                        | Return to list (Semes                                 | ster Request)    |         |             |                    |   |    |
| Accommoda                                                                          | ation                                                 |                  |         |             |                    |   |    |
| Accessibility Request                                                              | Supplemental                                          | Semester Request | Letters | Equipment   | Documents          |   |    |
| You have been<br>Dictionary<br>Assistive Tech<br>Alternative Fo<br>Exam - Addition | approved for:<br>mology<br>rmat<br>onal Time (Time ar | nd a half)       |         |             |                    |   |    |
| Semester                                                                           |                                                       |                  |         |             |                    |   |    |
| Summer 2024 (test)                                                                 | 6                                                     |                  | $\sim$  | Submit F    | he Renewal         |   |    |
|                                                                                    |                                                       |                  |         |             |                    |   |    |
|                                                                                    |                                                       |                  |         | Writing:    | Intro to Romance 3 |   |    |
|                                                                                    |                                                       |                  |         | Starts June | 01.2024            |   |    |
|                                                                                    |                                                       |                  |         | Ends Augu:  | st 31, 2024        |   |    |
|                                                                                    |                                                       |                  |         | Ceramic     | s 3                |   |    |
|                                                                                    |                                                       |                  |         | Ceramics 3  | 01                 |   |    |
|                                                                                    |                                                       |                  |         | Starts June | 01, 2024           |   |    |
|                                                                                    |                                                       |                  |         | Ends Augus  | st 31, 2024        |   |    |
|                                                                                    |                                                       |                  |         | Intro to [  | Disc Golf 3        |   |    |
|                                                                                    |                                                       |                  |         | Golf 301    |                    |   |    |

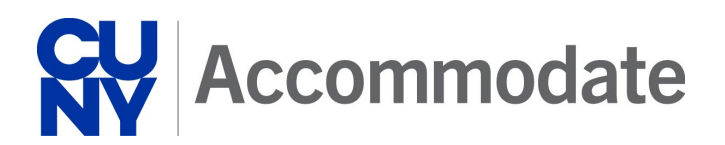

4. An accommodation may be <u>unchecked</u> so as not to be included in the semester request. Scroll down to review the accommodation request for each class.

| IY ACCOMMODE             |                                                                                       |               |   |
|--------------------------|---------------------------------------------------------------------------------------|---------------|---|
| Home                     | <pre>&lt; equest Supplemental Semester Request Letters Equipment Documents &gt;</pre> | Accommodation |   |
| Accommodation            |                                                                                       |               |   |
| Accessibility<br>Request | Submit Cancel                                                                         | A00006-2024   | ~ |
| Supplemental             | * indicates a required field                                                          | Decumente     |   |
| Semester Request         | Accessibility Accommodation Request                                                   | Documents     |   |
| Accommodation            | , loces is in f , loce in the dation request                                          |               |   |
| Letters                  | What accommodations are you requesting? *                                             |               |   |
| Equipment                |                                                                                       |               |   |
| Documents                | Accessibility Accommodation #1                                                        |               |   |
| Appointment              | Accommodation Type *                                                                  |               |   |
| Documents                | Dictionary                                                                            |               |   |
| 2 Resources              | Description                                                                           |               |   |
| Surveys                  | Use of a dictionary when completing writing assignments                               |               |   |
| 1 Calendar               | ose of a decisionary when completing whiting assignmenta                              |               |   |
| Profile                  | Semester *                                                                            |               |   |
| p Trome                  | Summer 2024 (test)                                                                    |               |   |
|                          | Courses                                                                               |               |   |
|                          | Ceramics 3 (Ceramics 301)                                                             |               |   |
|                          | Seology: Gems and Crystals 3 (Geo 301)                                                |               |   |
|                          | Intro to Disc Golf 3 (Golf 301)                                                       |               |   |
|                          | Viting: Intro to Romance 3 (Romance 301)                                              |               |   |
|                          |                                                                                       |               |   |

### **Upload Documentation**

Submitting documentation is often a step in the accommodation request process. Documentation assists DSO staff in clarifying the connection between the disability and the environmental barrier for which accommodations are requested. Documentation is often needed to establish a qualifying disability and the need for reasonable accommodations and is generally provided by a qualified professional.

If you are unsure what supporting documentation you should submit, consult with your DSO professional.

### **Upload Documentation**

- Navigate to the document window by clicking Accommodation, Documents, and the Add New button. Select Add New Student Document.
- 2. Create a document title. The title should reflect the characteristics of the document. You may select the **Document Type** from the drop-down list.
- 3. Click the **Upload File** button and follow the prompts to complete the file upload.
- 4. Enter a brief description about the document. This step is optional.
- 5. Click the Submit button.

| R   | Accommod                                                  | date                                                                            | Z | СВ |
|-----|-----------------------------------------------------------|---------------------------------------------------------------------------------|---|----|
| ଜ   | Home                                                      | Return to Accommodation   Return to list (Documents)                            |   |    |
| ļ   | Accommodation<br>Accessibility                            | Accessibility Document                                                          |   |    |
|     | Supplemental                                              | Accessibility Request Supplemental Semester Request Letters Equipment Documents |   |    |
|     | Semester Request<br>Accommodation<br>Letters<br>Fouipment | Submit Save Cancel * indicates a required field                                 |   |    |
|     | Documents                                                 | Document Information                                                            |   |    |
| ŝţô | Appointment                                               | Document Title *                                                                |   |    |
| e   | Documents                                                 | 8                                                                               |   |    |
| D   | Resources                                                 |                                                                                 |   |    |
| Ê   | Surveys                                                   | Document Type                                                                   |   |    |
| 開   | Testing Room                                              | v                                                                               |   |    |
|     | Calendar                                                  |                                                                                 |   |    |
| \$  | Profile                                                   | Document                                                                        |   |    |
|     | _                                                         | Drop files here to upload<br>Upload File                                        |   |    |
|     |                                                           | Description                                                                     |   |    |
|     |                                                           |                                                                                 |   |    |

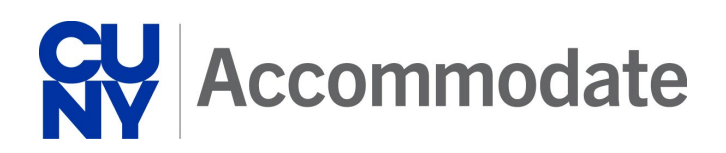

### **View Accommodation**

Accommodate allows you to easily view, print, and sign (optional) your accommodation letters each semester. There are a few different types of letters that DSO might send through Accommodate. Letters are sent to document an official step in the accommodation process. Letters most commonly include:

- Accommodation Letter
- Accommodation Request Follow up letter
- Accommodation Letters for classes
- Supporting Documentation Letter

#### View and Sign Letters

- 1. Navigate to the accommodation letters window by clicking **Accommodation** and **Accommodation Letters** links.
- 2. Navigate to the document window by clicking the appropriate letter in the window.
- 3. Choose the letter you want to view or download.

| <b>SV</b> Accommod                                                       | Z                                                                                             | СВ |  |
|--------------------------------------------------------------------------|-----------------------------------------------------------------------------------------------|----|--|
| <ul> <li>ᢙ Home</li> <li>Accommodation</li> <li>Accessibility</li> </ul> | Return to Home   Return to list (Accommodation)                                               |    |  |
| Request<br>Supplemental                                                  | Accessibility Request Supplemental Semester Request Letters Equipment Documents               |    |  |
| Semester Request<br>Accommodation<br>Letters                             | 2 results                                                                                     |    |  |
| Equipment<br>Documents<br>& Appointment<br>Documents                     | Accommodation Letter REQUESTED<br>Cora<br>Created on July 19, 2024, 2:08 pm                   |    |  |
| Resources Surveys Testing Room                                           | Accommodation Request Follow Up Letter REQUESTED<br>Cora<br>Created on July 19, 2024, 1:59 pm |    |  |
| <ul> <li>Calendar</li> <li>Profile</li> </ul>                            | Accessibility Services Management System                                                      |    |  |

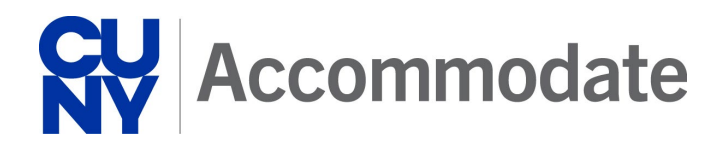

- 4. To download the letter, select the **Print Letter** or **Generate PDF** button.
  - If you are signing a letter, scroll to the bottom of the letter, type your name, and click **Submit**. This is an optional step.

| <b>SV</b> Accommo                                                                                                    | date                                                                                                    | Z | СВ |
|----------------------------------------------------------------------------------------------------|----------------------------------------------------------------------------------------------------|---|----|
| Accommodation     Accessibility     Request     Supplemental     Semester Request     Accommodation     Letters     Equipment                                      | Return to Accommodation   Return to list (Letters) Accessibility Letter sent at 2024-07-19 14:08:30 Accessibility Request Supplemental Semester Request Letters Equipment Documents Save Print Letter Generate PDF Cancel * indicates a required field Send Notification | R | CB |
| <ul> <li>Appointment</li> <li>Documents</li> <li>Documents</li> <li>Resources</li> <li>Surveys</li> <li>Testing Room</li> <li>Calendar</li> <li>Profile</li> </ul> | Subject<br>Accommodation Letter                                                                                                    |   |    |

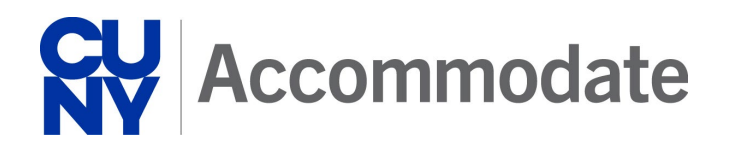

### **Testing Rooms**

The **Testing Room** option provides for booking an exam. **Note:** This option is only visible to students with approved testing accommodations who have submitted a semester request for the current semester.

- 1. Click on the **Testing Room** option.
- 2. Click New Booking Request.

| Accommo                                       | odate                                               |                              |                                                                                                    | 'n | СВ |
|-----------------------------------------------|-----------------------------------------------------|------------------------------|----------------------------------------------------------------------------------------------------|----|----|
| 슈 Home                                        | Home / Test Room Booking                            |                              |                                                                                                    |    |    |
| Accommodation                                 | Alternative Testing Rooms                           |                              |                                                                                                    |    |    |
| Documents                                     |                                                     | dens is to biss the surrow   |                                                                                                    |    |    |
| 🗅 Resources                                   | Schedule to take your exam at the same time your    | class is taking the exam.    |                                                                                                    |    |    |
| 🕅 Testing Room                                | Please book at least three (3) days in advance of t | he exam date to allow us tim | e to coordinate.                                                                                                    |    |    |
| <ul> <li>Calendar</li> <li>Profile</li> </ul> |                                                     |                              |                                                                                                    |    |    |
|                                               | Pending Booking Requests                            | Approved                     | Booking Requests                                                                                                    |    |    |
|                                               |                                                     | 1 results                    |                                                                                                    |    |    |
|                                               |                                                     | КТ                           | KBCC Testing<br>Geology: Gems and Crystals<br>November 18, 2024 9:00 am<br>D Building<br>Additional Time Exam I and 0.5 | ;  |    |
|                                               | No records found.<br>New Booking Request            |                              |                                                                                                    |    |    |

3. Select **Course** from the dropdown menu. Optional filters may be entered to refine date results.

| Geology: Gems and Crystals (Geo 101) |          |           |        |       |   |  |  |
|--------------------------------------|----------|-----------|--------|-------|---|--|--|
| ate Rang                             | e        |           |        |       |   |  |  |
| 2024-11-                             | -11      | <u>له</u> | 2024-1 | 1-25  | ė |  |  |
|                                      |          |           |        |       |   |  |  |
| Time Rang                            | je       |           |        |       |   |  |  |
| Time Rang<br>08 ∨                    | ge<br>00 | ~         | am ∨   | Clear |   |  |  |
| Time Rang<br>08 ∨<br>0               | 00       | ~         | am ∨   | Clear |   |  |  |

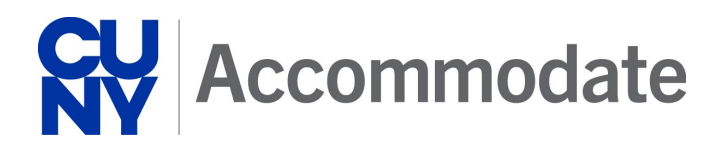

- 4. Click the **Check the Availability** button. **Note**: Only days/times when the course meets display to the student. To book an alternative time, you will need to reach out to DSO staff.
- 5. Select the day/time of exam from the options on the right side of the screen.

| Accommo                                                                      | date                                                    |                                                                                                    | СВ                 |
|------------------------------------------------------------------------------|---------------------------------------------------------|----------------------------------------------------------------------------------------------------|--------------------|
| Home  Composition  Accommodation  Appointment  Documents  Resources  Surveys | Home / Test Room Booking                                |                                                                                                    |                    |
| <ul> <li>☐ Testing Room</li> <li>☐ Calendar</li> <li>③ Profile</li> </ul>    | to<br>04                                                | Wednesday, Nov 13, 2024     KBCC Testing     (25 of 25 slots available)     Friday, Nov 15, 2024     KBCC Testing     (25 of 25 slots available)                              | 9.00 am            |
|                                                                              | Room(s) + KBCC Testing John Jay Testing 0 of 2 selected | Vednesday, Nov 20, 2024     KBCC Testing     (25 of 25 slots available)     V Friday, Nov 22, 2024     KBCC Testing     (25 of 25 slots available)     V Monday, Nov 25, 2024 | 9:00 am<br>9:00 am |
|                                                                              | Check Availability Back To My Booked Rooms              | KBCC Testing                                                                                                    | 9:00 am            |

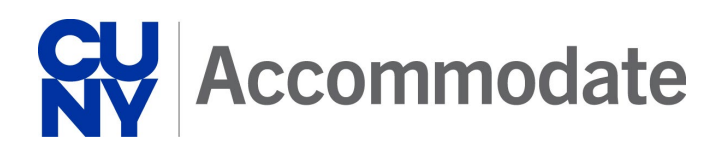

6. Request window populates with chosen date, time, and location. Accommodated time is automatically added to the length of the course to determine the length of time for the booking.

| Confirm Exam Booking                                                                                                    | × |
|----------------------------------------------------------------------------------------------------|---|
| Testing Time *<br>9:00 am                                                                                                    |   |
| Length *<br>Completing this field will cause the page to reload. All fields will retain their values.<br>90                                   |   |
| End Time<br>10:30 am                                                                                                    |   |
| Accommodations Needed<br>Uncheck the accommodations that you do not plan to use for this test room booking.<br>Additional Time Exam I and 0.5 |   |
| Unavailable Accommodations<br>Any available accommodation is allowed in this room.                                                            |   |
| Submit Request                                                                                                    |   |

7. Click Submit Request. The exam request will be listed as pending and a confirmation email will be sent regarding the testing request. Additionally, a notification will be sent once the request is approved.

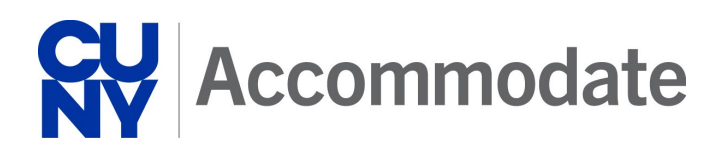

## Equipment

Students use a wide range of different technologies and equipment. While students are still expected to purchase devices for personal use, there is some technology and equipment that are accommodation specific. Most commonly DSO can assist students with the following:

- Recorders
- Assistive Listening Systems

If you would like to discuss equipment or assistive technology, please contact your campus Disability Services Office (DSO) directly.

#### Manage Equipment

Accommodate allows you to view the equipment you have been assigned, check on due dates, and verify whether you have returned the equipment.

Once in the system, click:

- 1. Click Accommodation then select Equipment
- 2. Click on the specific equipment for more details. If there are questions about the details, please contact the DSO directly.